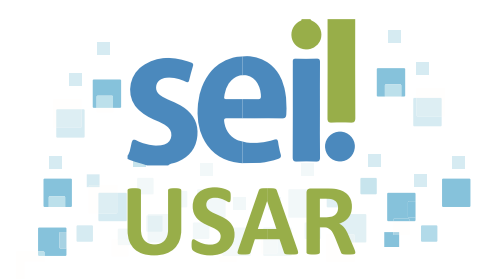

## POP 30 Dar ciência

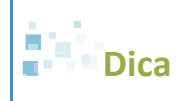

Utilize esta funcionalidade para indicar que um documento ou processo foi verificado.

- 1. Clique no número do processo.
- 2. Clique no documento que deseja dar ciência.

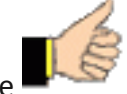

3. Clique no ícone

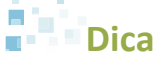

Ao dar ciência num documento, automaticamente você também estará dando ciência ao processo.

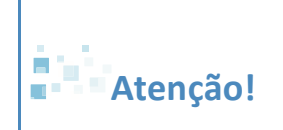

O SEI não permite cancelar ou anular a ciência em um documento.